# 广财继续教育综合服务平台公众号自考报名缴费 操作手册(学生端)

# 报名缴费方式一:学生微信关注公众号

# 一、关注微信公众号

1. 首先关注【广财继续教育综合服务平台】公众号,点击下方"招生服务",请在菜单点击"招生报名"。

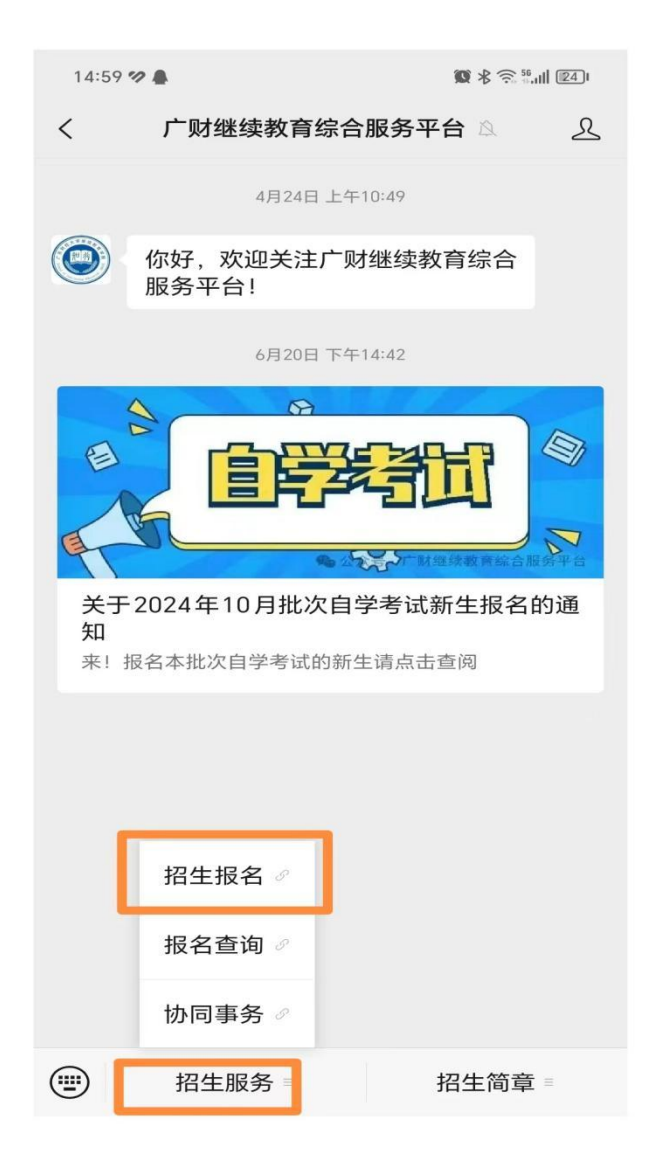

点击"助学点(自学考试)",选择教学点(社会助学班或高职相沟通二选一)。高职相沟通仅限高职高专院校在籍在册生报读。

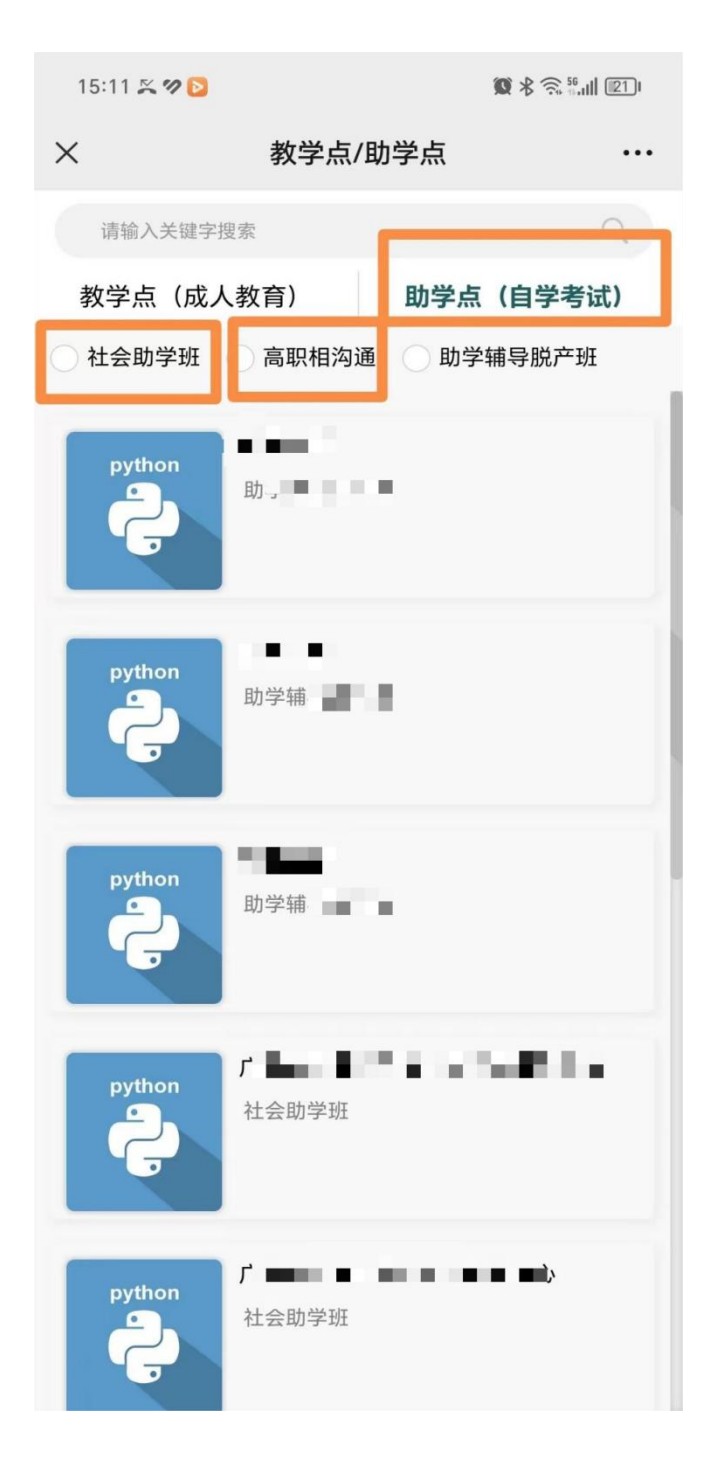

3. 选好教学点后点击立即报名。

| <b>广东</b> 高职相沟通 |  |
|-----------------|--|
|                 |  |
|                 |  |
|                 |  |
|                 |  |
|                 |  |
|                 |  |
|                 |  |
|                 |  |
| 立即接名            |  |
|                 |  |

4. 点击立即报名后,如未登录状态则需要进行登录。

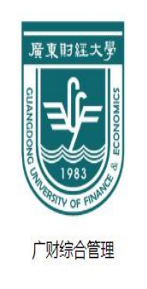

● 注册代表同意用户协议和隐私政策

微信账号快速注册/登录

5. 首次登录,请选择"短信登录",通过手机短信验证码登录。

| 青编入手机号码 |   |   |       |
|---------|---|---|-------|
|         |   |   |       |
| 再输入验证码  |   |   | 获取验证码 |
|         | 蕢 | 禄 |       |
|         |   |   |       |
|         |   |   |       |
|         |   |   |       |
|         |   |   |       |
|         |   |   |       |
|         |   |   |       |

#### 二、选择专业

1、登录后同步跳转至专业选择页面,点击"选择",选择专业。

| 专业代码         |        |   | in Hillion            |               |                          |
|--------------|--------|---|-----------------------|---------------|--------------------------|
| 学习层次         |        |   | <b>车山</b> 农粉 <b>*</b> | <b></b> 切次半 💧 | とな                       |
| 课程组          |        |   | マ业白你                  | 12页子♥         | 004+                     |
| 专业建设主考<br>学校 |        |   | 专业代码                  | 020304        | 投资学 020304               |
| 助学点名称        |        |   |                       |               | 视觉传达设计 130502            |
| 助学点代码        |        |   | 受习巨次                  | 木科            | 丁去答理 10000117 ( 去友答理 )   |
| 助学类型         | 高职相沟通  |   | -)/μ(γ                | ·+•1-1        | 工商自理 1202018 (商労自理)      |
| 个人信息         |        |   | \mío/□                |               | 金融学 020301K              |
| 姓名*          | 请输入    |   | 课程组                   | 0默认课程组        | <b>初觉传播设计与制作 65010</b> 2 |
| 手机号码*        | 13     |   |                       |               | 7000730001-00011-000102  |
| 证件类型*        | 请选择    | > | 专业建设主考学校              | 512广东财经大学     |                          |
| 证件号码*        | 请输入    |   |                       |               | 2                        |
| 作生另门*        | 请选择    | > | 助学占名称                 | Г             |                          |
| 准考证号         | 如果有请输入 |   | 112 2 MILH 12         |               |                          |
|              |        |   | 时光子你边                 | 010221        |                          |
|              |        |   | 助子局认识                 | 010521        |                          |
|              |        |   | er werden er          |               |                          |
|              |        |   | 助学类型                  | 高职相沟通         |                          |
|              |        |   |                       |               |                          |

2、再往下填写个人信息的必填项"\*",确认专业、院校、个人信息无误后,点击 "立即报名"弹出缴费框。

| $\boldsymbol{c} \to \boldsymbol{o}$ | Ø × Q             |   | ⊕ | <br>- |    | × |
|-------------------------------------|-------------------|---|---|-------|----|---|
| 报名信息                                |                   |   |   |       |    |   |
| 专业名称 <mark>*</mark>                 | 国际经济与贸易 📀         |   |   |       | 选择 |   |
| 专业代码                                | 020401            |   |   |       |    |   |
| 学习层次                                | 本科                |   |   |       |    |   |
| 课程组                                 | 0默认课程组            |   |   |       |    |   |
| 1-                                  |                   |   |   |       |    |   |
| 助学点名称                               | The second second |   |   |       |    |   |
| 助学点代码                               | 0                 |   |   |       |    |   |
| 助学类型                                | ē                 |   |   |       |    |   |
| 个人信息                                |                   |   |   |       |    |   |
| 姓名*                                 | 请输入               |   |   |       |    |   |
| 手机号码*                               | 1:                |   |   |       |    |   |
| 证件类型*                               | 请选择               |   |   |       | >  | 8 |
| 证件号码*                               | 请输入               |   |   |       |    |   |
| 性别*                                 | 请选择               |   |   |       | >  | 2 |
| 准考证号                                | 如果有请输入            |   |   |       |    |   |
|                                     | 立即报               | 名 |   |       |    |   |

# 三、缴费

1. 请认真阅读"重要提示"内容,确认填报专业、助学点、个人信息等填报无误后,点击"去缴费",跳转到缴费界面,查看收费金额无误后,请点击"缴费"。

|    |                              |          |   | 缴费批次名称                | 2026第一                             |
|----|------------------------------|----------|---|-----------------------|------------------------------------|
| R* | 1.                           | 0        | 重 | 缴费开始日期                | 2024-05-01 00:00:00                |
|    | 重要提示!!<br>请仔细核对专业助学点无误后再提    |          |   | 缴费结束日期                | 2024-05-31 00:00:00                |
| 1  |                              |          |   | 收费类型                  | 学院收费                               |
|    |                              |          |   | 收费标准(元)               | 0.01                               |
|    | 交!提交后不能修                     | 改,确认无误后点 |   | 缴费状态                  | 待缴费                                |
|    | 击【去缴费】进行缴费,缴费成功后<br>自考报名才成功。 |          |   |                       | 缴费                                 |
|    |                              |          | - | 自考辅导费收费为.<br>年缴费时间请等待 | 2年,本次为第一年缴费,缴费成功后视为报名成功,第二<br>校内通知 |
|    | 取消                           | 去缴费      |   |                       |                                    |
|    |                              |          |   |                       |                                    |
|    |                              |          |   |                       |                                    |
|    |                              |          |   |                       |                                    |
|    | 居民身份证                        |          |   |                       |                                    |

2. 通过微信支付完成交费,缴费完成后即可等待教学点及我校审核。①学生可在公 众号点击"协同事务",在"我的"-"我的报名"进行查询报名审核状态。②日 常如需查看或办理相关业务可点击"协同事务"-点击"事务"。③查询广财ID, 可点击"协同事务"-点击"我的",在页面顶端呈现了"广财ID"。

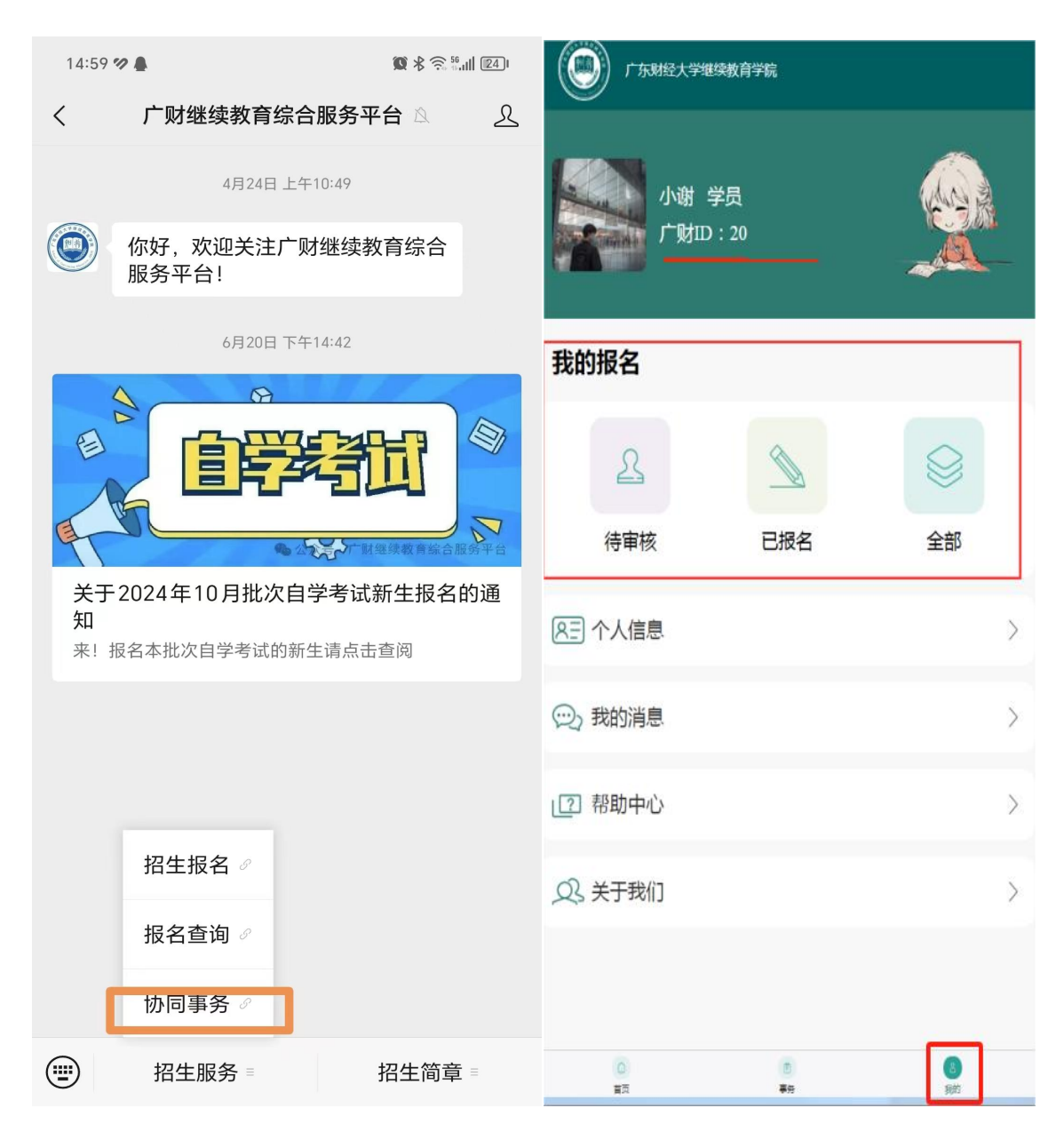

#### 四、学生注册个人信息后再缴费

学生填报个人信息后点击了"去缴费",但尚未直接完成缴费而退出报名界面。过 后需再来完成缴费,可登录微信公众号"广财继续教育综合服务平台",请点击 "报名查询"-点击"自学考试"-点击"报名中"-点击"去缴费",如以下截 图:

| 14:59           | 19 🛔               |                                        | )ı       | 15:08 🔀 🕫 칠 🛔          |               |       |
|-----------------|--------------------|----------------------------------------|----------|------------------------|---------------|-------|
| <               | 广财继续教育综合           | 服务平台》                                  | <u>r</u> | ×                      | 全部报名订单        | •••   |
|                 | 4月24日 上午1          | 0:49                                   |          | 请输入关键字搜索               | 1             | Q     |
|                 | 你好,欢迎关注广财<br>服务平台! | 继续教育综合                                 |          | 成人教育                   | 自学考试<br>      | 非学历培训 |
|                 | 6月20日 下午1          | 4:42                                   |          | 投资学 020304<br>自考 本科 社会 | ≳助学班          | 报名中   |
|                 | A A                |                                        |          | 提交时间: 2024-07          | /-18 15:04:35 |       |
| E               |                    |                                        | \$       |                        |               | 无     |
|                 |                    |                                        |          |                        | 我是有底线的        |       |
| 关于              | 2024年10月批次自学       | 之 ************************************ | Î        |                        |               |       |
| ス)<br>知<br>来! * | 旧名本批次自学考试的新生       | 请点击查阅                                  |          |                        |               |       |
|                 |                    |                                        |          |                        |               |       |
|                 |                    |                                        |          |                        |               |       |
|                 |                    |                                        |          |                        |               |       |
|                 | 招生报名 🖉             |                                        |          |                        |               |       |
|                 | 报名查询 🖉             |                                        |          |                        |               |       |
|                 | 协同事务 🖉             |                                        |          |                        |               |       |
|                 | 招生服务 ≡             | 招生简章 ≡                                 |          |                        |               |       |

| 15:09 🖾 🎾 🖸  |            |                     |
|--------------|------------|---------------------|
| ×            | 报名详情       |                     |
| 报名中          |            |                     |
| 订单信息         |            |                     |
| 提交时间         |            | 2024-07-18 15:04:35 |
| 报名信息         |            |                     |
| 专业名称         | 投资学        |                     |
| 专业代码         | 020304     |                     |
| 学习层次         | 本科         |                     |
| 课程组          |            |                     |
| 专业建设主考<br>学校 | 710广东工业大学  |                     |
| 报名批次         | 2024년      |                     |
| 报名日期         | 2024-05-31 |                     |
| 助学点名称        |            |                     |
| 助学点代码        | 010541     |                     |
| 助学类型         | 社会助学班      |                     |
| 个人信息         |            |                     |
| 姓名           | Ę          |                     |
| 手机号码         |            |                     |
|              | 去缴费        |                     |

# 报名缴费方式二:学生微信扫码直接登录教学点报名界面 一、关注微信公众号

首先关注【广财继续教育综合服务平台】公众号,咨询所选择的教学点,教学点会 提供报名的微信二维码。请学生扫码登录,可直接登录所选择的教学点的报名界 面。

#### 二、首次登录报名

1. 扫码后, 跳转到登录注册界面, 如未登录状态则需要进行登录。

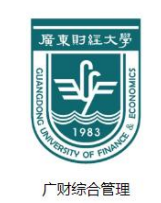

⊘ 注册代表同意用户协议和隐私政策

微信账号快速注册/登录

2. 首次登录,请选择"短信登录",通过手机短信验证码登录。

|         | 短信登录 账号登 | ŧæ    |
|---------|----------|-------|
| 青塘入手机号码 |          |       |
| 翻輸入验证码  |          | 获取验证码 |
|         | 양크       |       |
|         | 臣求       |       |
|         |          |       |
|         |          |       |
|         |          |       |
|         |          |       |
|         |          |       |
|         |          |       |
|         |          |       |

3. 然后弹出"绑定证件号码",请选择"证件类型"、输入证件号码后,确定无误后,点击"验证"。

| 15:19        |      |      | ∥ 奈 ●, |
|--------------|------|------|--------|
| $\times$     | 授权   | 登入   |        |
|              |      |      |        |
|              |      |      |        |
|              | 短信登录 | 账号登录 |        |
| 13265942     | 103  |      | 8      |
| - 1 <u>-</u> |      |      |        |
| 绑定证件号        | - 石马 |      |        |
| *证件类型        | 请选择  |      |        |
| *证件号码        | 请输入  |      |        |
|              |      |      |        |
|              | 取消   | 验证   |        |
|              |      |      |        |
|              |      |      |        |
|              |      |      |        |
|              |      |      |        |
|              |      |      |        |
|              | <    | >    |        |
|              |      |      |        |

#### 三、选择专业

1、点击验证后,同步跳转至专业选择页面,届时助学点名称已标明,点击"选择",选择专业。

| 18-01EA型<br>专业名称*  选择 | 据夕信自                    |                  |                     |
|-----------------------|-------------------------|------------------|---------------------|
| 专业代码                  |                         |                  |                     |
| 学习层次                  | 专业 夕称*                  | 投资学              | <b>洪</b> 择          |
| 课程组                   | 人工口小小                   | IX UT V          |                     |
| 专业建设主考<br>学校          | 专业件码                    | 020304           | 投资学 020304          |
| 助学点名称 广 一 一           | 411 (MH                 | 020504           | 视觉传达设计 130502       |
| 助学点代码                 | 受过日次                    | 本約               |                     |
| 助学类型高职相沟通             | 子刁运八                    | 444              | 上商官埋 120201K (商务官埋) |
| 个人信息                  | \⊞ío/o                  |                  | 金融学 020301K         |
| 其前<br>手机是四★ 13        | 床性组                     | 0款队床柱组           | 视觉传播设计与制作 650102    |
| 证件类型* <b>请选择</b> >    | <i>夫</i> 训, <b>冲</b> 沿士 | 512广左时权十兴        |                     |
| 证件号码* 请输入             | マ虹建収工つナ()               | ( )14 示例红入子      |                     |
| 性别* 请选择 >             | 肋半占友称                   | r <del></del> .  |                     |
| 准考证号 如果有请输入           | 助子尽石小                   | 15               |                     |
|                       | 肋半上位口                   | 010221           |                     |
|                       | 则子点们归                   | 010521           |                     |
|                       | 时长来到                    | <b>言</b> 叨 扣 次 深 |                     |
| 立即报名                  | 则子关生                    | 同联伯问迪            |                     |

3、再往下填写个人信息的必填项 "\*",确认专业、院校、个人信息无误后,点击 "立即报名"弹出缴费框。

| $< \rightarrow \circ$ | S × Q     | $( \mathbf{I} )$ | ⊕ | <br>- |    | × |
|-----------------------|-----------|------------------|---|-------|----|---|
| 报名信息                  |           |                  |   |       |    |   |
| 专业名称*                 | 国际经济与贸易 🕲 |                  |   |       | 选择 |   |
| 专业代码                  | 020401    |                  |   |       |    |   |
| 学习层次                  | 本科        |                  |   |       |    |   |
| 课程组                   | 0默认课程组    |                  |   |       |    |   |
| la-                   |           |                  |   |       |    |   |
| 助学点名称                 | Г         |                  |   |       |    |   |
| 助学点代码                 | C         |                  |   |       |    |   |
| 助学类型                  | 高         |                  |   |       |    |   |
| 个人信息                  |           |                  |   |       |    |   |
| 姓名*                   | 请输入       |                  |   |       |    |   |
| 手机号码*                 | 1:        |                  |   |       |    |   |
| 证件类型*                 | 请选择       |                  |   |       | >  |   |
| 证件号码*                 | 请输入       |                  |   |       |    |   |
| 性别*                   | 请选择       |                  |   |       | >  |   |
| 准考证号                  | 如果有请输入    |                  |   |       |    |   |
|                       | 立即报行      | z                |   |       |    |   |

### 四、缴费

1. 请认真阅读"重要提示"内容,确认填报专业、助学点、个人信息等填报无误后,点击"去缴费",跳转到缴费界面,查看收费金额无误后,请点击"缴费"。

|            |                                   |     |   | 缴费批次名称                 | 2026第一                             |
|------------|-----------------------------------|-----|---|------------------------|------------------------------------|
| <u>r</u> * | ]                                 |     | 重 | 缴费开始日期                 | 2024-05-01 00:00:00                |
|            | <b>重要提示</b> !!<br>请仔细核对专业助学点无误后再提 |     |   | 缴费结束日期                 | 2024-05-31 00:00:00                |
| 3          |                                   |     |   | 收费类型                   | 学院收费                               |
|            |                                   |     |   | 收费标准(元)                | 0.01                               |
|            | 交!提交后不能修改,确认无误后点                  |     |   | 缴费状态                   | 待缴费                                |
|            | 击【去缴费】进行缴费,缴费成功后<br>自考报名才成功。      |     |   |                        | 缴费                                 |
|            |                                   |     | 1 | 自考辅导费收费为;<br>年缴费时间请等待; | 2年,本次为第一年缴费,缴费成功后视为报名成功,第二<br>校内通知 |
|            | 取消                                | 去缴费 |   |                        |                                    |
|            |                                   |     |   |                        |                                    |
|            |                                   |     |   |                        |                                    |
|            |                                   |     |   |                        |                                    |
|            | 居民身份证                             |     |   |                        |                                    |
|            | 居民身份证                             |     |   |                        |                                    |

2. 通过微信支付完成交费,缴费完成后即可等待教学点及我校审核。①学生可在公 众号点击"协同事务",在"我的"-"我的报名"进行查询报名审核状态。②日 常如需查看或办理相关业务可点击"协同事务"-点击"事务"。③查询广财ID, 可点击"协同事务"-点击"我的",在页面顶端呈现了"广财ID"。

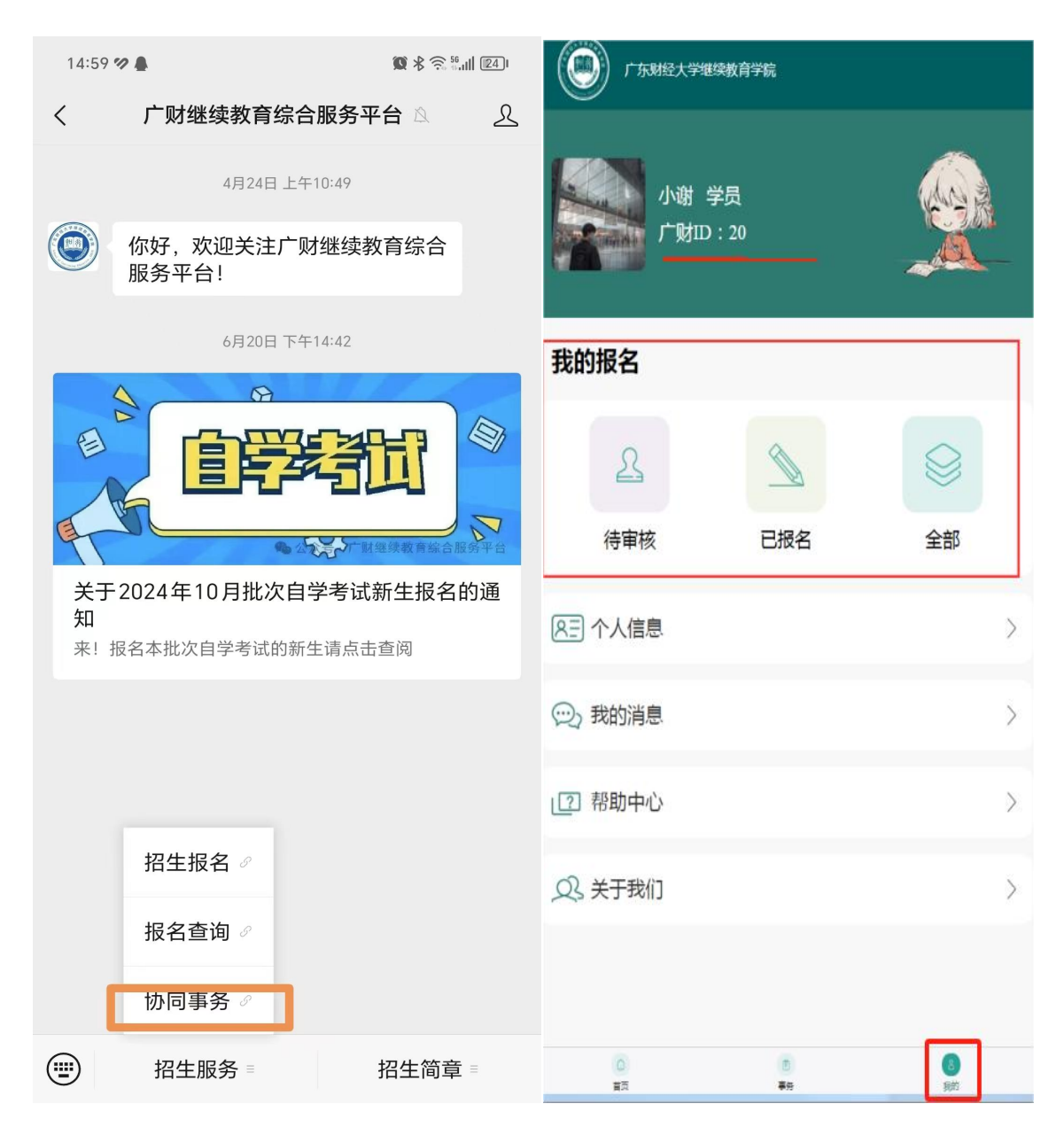

#### 五、学生注册个人信息后再缴费

学生填报个人信息后点击了"去缴费",但尚未直接完成缴费而退出报名界面。过 后需再来完成缴费,可登录微信公众号"广财继续教育综合服务平台",请点击 "报名查询"-点击"自学考试"-点击"报名中"-点击"去缴费",如以下截 图:

| 14:59 🐲 🛔            |                     | 🕱 🕏 🎅 👬 🕮                               | 15:0 | 08 🖾 🏈 区 🛔                 |              |       |
|----------------------|---------------------|-----------------------------------------|------|----------------------------|--------------|-------|
| <                    | 广财继续教育综合服           | 送 · · · · · · · · · · · · · · · · · · · | ×    |                            | 全部报名订单       | •••   |
|                      | 4月24日 上午10          | :49                                     | Ĭ    | 「輸入关键字搜索                   |              | Q     |
|                      | 你好,欢迎关注广财组<br>服务平台! | 继续教育综合                                  | 成    | 人教育                        | 自学考试<br>     | 非学历培训 |
|                      | 6月20日 下午14          | :42                                     | 投资   | <b>登 020304</b><br>考 本科 社会 | 助学班          | 报名中   |
|                      |                     |                                         | 提交   | 时间: 2024-07                | -18 15:04:35 |       |
|                      |                     |                                         |      |                            |              | 无     |
|                      |                     | 一下射继续教育综合服务平台                           |      |                            | 我是有底线的       |       |
| 关于<br>知              | -2024年10月批次自学       | 考试新生报名的通                                |      |                            |              |       |
| 来! 报名本批次自学考试的新生请点击查阅 |                     |                                         |      |                            |              |       |
|                      |                     |                                         |      |                            |              |       |
|                      |                     |                                         |      |                            |              |       |
|                      |                     |                                         |      |                            |              |       |
|                      | 招生报名 🖉              |                                         |      |                            |              |       |
|                      | 报名查询 🖉              |                                         |      |                            |              |       |
|                      | 协同事务 ∂              |                                         |      |                            |              |       |
|                      | 招生服务■               | 招生简章 ≡                                  |      |                            |              |       |

| 15:09 🔀 🕫 🕻  |            |                     |  |  |
|--------------|------------|---------------------|--|--|
| ×            | 报名详情       |                     |  |  |
| 报名中          |            |                     |  |  |
| 订单信息         |            |                     |  |  |
| 提交时间         |            | 2024-07-18 15:04:35 |  |  |
| 报名信息         |            |                     |  |  |
| 专业名称         | 投资学        |                     |  |  |
| 专业代码         | 020304     |                     |  |  |
| 学习层次         | 本科         |                     |  |  |
| 课程组          |            |                     |  |  |
| 专业建设主考<br>学校 | 710广东工业大学  |                     |  |  |
| 报名批次         | 2024년      |                     |  |  |
| 报名日期         | 2024-05-31 |                     |  |  |
| 助学点名称        |            |                     |  |  |
| 助学点代码        | 010541     |                     |  |  |
| 助学类型         | 社会助学班      |                     |  |  |
| 个人信息         |            |                     |  |  |
| 姓名           | Ē          |                     |  |  |
| 手机号码         |            |                     |  |  |
| States -     | 去缴费        |                     |  |  |